# 德庆县市场监督管理局

# 关于开展国家知识产权强县工程试点培育 暨知识产权高质量创造项目调研的通知

各有关企业:

为更好地配合推进德庆县创建国家知识产权强县建设 试点县工作,大力倡导创新文化,强化知识产权创造、保护 和运用,提升德庆县知识产权创造、运用、保护、服务、管 理综合实力,现我局委托肇庆市经济发展促进会对我县的企 业开展国家知识产权强县工程试点培育暨知识产权高质量 创造项目的调研工作,请各有关企业积极配合。

调研采取"线上+线下"方式进行。线上调研将通过登录"肇庆市企业综合服务平台"开展,网址: http://www.zqqyzhfw.com/,线上调研截止时间为2023年8 月18日,初次使用"肇庆市企业综合服务平台"的企业, 需先进行注册,操作及注册指引见附件2。线下调研开展时 间由肇庆市经济发展促进会另行通知作准。调研工作开展中 若遇问题,请向肇庆市经济发展促进会进行咨询,联系人: 梁惠珍,联系电话 13580643631。

附件: 1. 调研企业清单

2. 调研问卷

3. 线上调研的操作方式

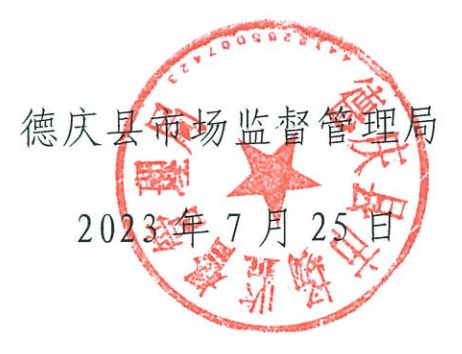

附件1.调研企业清单

| 序号 | 企业名称            |  |  |  |  |
|----|-----------------|--|--|--|--|
| 1  | 广东省肇庆华格生物科技有限公司 |  |  |  |  |
| 2  | 德庆兴邦稀土新材料有限公司   |  |  |  |  |
| 3  | 肇庆德庆冠旭电子有限公司    |  |  |  |  |
| 4  | 广东三求光固材料股份有限公司  |  |  |  |  |
| 5  | 广东德康农业科技有限公司    |  |  |  |  |
| 6  | 德庆县德鑫农业发展有限公司   |  |  |  |  |
| 7  | 德庆县智联机械科技有限公司   |  |  |  |  |
| 8  | 广东肇庆德通有限公司      |  |  |  |  |
| 9  | 肇庆市太泽商贸有限公司     |  |  |  |  |
| 10 | 广东威斯达新材料有限公司    |  |  |  |  |
| 11 | 广东恒闰建材有限公司      |  |  |  |  |
| 12 | 德庆明亮树脂有限公司      |  |  |  |  |
| 13 | 德庆新利达电池实业有限公司   |  |  |  |  |
| 14 | 德庆无比养生酒业有限公司    |  |  |  |  |
| 15 | 广东卓业打火机制造有限公司   |  |  |  |  |
| 16 | 广东八点正科技有限公司     |  |  |  |  |
| 17 | 玫德雅昌(德庆)管业有限公司  |  |  |  |  |
| 18 | 德庆陶然之家农场        |  |  |  |  |
| 19 | 德峰家具有限公司        |  |  |  |  |
| 20 | 广东康盛农业发展有限公司    |  |  |  |  |
| 21 | 德庆县建锋农业科技有限公司   |  |  |  |  |
| 22 | 德庆县万乐智能科技有限公司   |  |  |  |  |
| 23 | 德庆县鑫达五金铸造厂      |  |  |  |  |
| 24 | 肇庆市智安网络科技有限公司   |  |  |  |  |
| 25 | 德庆通达电机有限公司      |  |  |  |  |

#### 国家知识产权强县工程试点培育暨知识产权高质量创造项目

#### 调研问卷

 填表人:
 \_\_\_\_\_\_\_\_<</td>
 联系电话:
 \_\_\_\_\_\_\_

 企业名称:
 \_\_\_\_\_\_\_\_
 \_\_\_\_\_\_\_
 \_\_\_\_\_\_\_

调研满意度: \_\_\_\_\_%

一、企业状况

1、企业所属行业: (填写下列所属编号)

"所属行业"栏按照领域 42 个行业分类填报,具体包括: 1. 煤炭开采和洗选业、2. 石 油和天然气开采业、3. 黑色金属矿采选业、4. 有色金属矿采选业、5. 非金属矿采选业、 6. 开采辅助活动、7. 其他采矿业、8. 农副食品加工业、9. 食品制造业、10. 酒、饮料和 精制茶制造业、11. 烟草制品业、12. 纺织业、13. 纺织服装、服饰业、14. 皮革、毛皮、 羽毛及其制品和制鞋业、15. 木材加工和木、竹、藤、棕、草制品业、16. 家具制造业、 17. 造纸和纸制品业、18. 印刷和记录媒介复制业、19. 文教、工美、体育和娱乐用品制 造业、20. 石油加工、炼焦和核燃料加工业、21. 化学原料和化学制品制造业、22. 医药 制造业、23. 化学纤维制造业、24. 橡胶和塑料制品业、25. 非金属矿物制品业、26. 黑色 金属冶炼和压延加工业、27. 有色金属冶炼和压延加工业、28. 金属制品业、29. 通用设 备制造业、30. 专用设备制造业、31. 汽车制造业、32. 铁路、船舶、航空航天和其他运 输设备制造业、33. 电气机械和器材制造业、34. 计算机、通信和其他电子设备制造业、 35. 仪器仪表制造业、36. 其他制造业、37. 废弃资源综合利用业、38. 金属制品、机械和 设备修理业、39. 电力、热力生产和供应业、40. 燃气生产和供应业、41. 水的生产和供 应业、42. 农业养殖、种植业。

2、企业主营产品的销售市场

□国内 □海外 □其它: \_\_\_\_

3、企业性质

□国有企业 □集体企业 □外资企业 □民私营企业 □股分制企业 □其它:\_\_\_\_

4、企业年产值

□500万以下 □501-1000万 □1001-2000万 □2001-10000万 □10000万以上

5、企业年纳税总额

□100万以下 □101-500万 □501-1000万 □1001-5000万 □5000万以上

6、企业职工总人数

□50人以下 □51-100人 □101-200人 □200-500人 □500以上

7、企业大专以上学历人数

□5人以下□5-10人□11-20人□21-50人□50人以上

1

- 8、企业中级职称以上人数
- □5人以下 □5-10人 □11-20人 □21-30人 □30人以上
- 9、企业现有发明专利数量
- 口0 口1-4 个 口5-10 个 口11-15 个 口15 个以上
- 10、企业现有实用新型专利数量
- 口0 口1-4 个 口5-10 个 口11-15 个 口15 个以上
- 11、企业现有软件著作权数量
- 口0 口1-4 个 口5-10 个 口11-15 个 口15 个以上
- 12、企业现有集成电路布图设计专有权数量
- 口0 口1-4 个 口5-10 个 口11-15 个 口15 个以上
- 13、企业现有商标数量
- 口0 口1-4 个 口5-10 个 口11-15 个 口15 个以上
- 14、企业是否建立有知识产权部门
- □是 □否 □筹建中
- 15、企业是否外聘有知识产权顾问(代理机构)
- □是 □否
- 16、企业获得哪些政府荣誉、资质【可多选】
- □高新技术企业 □国家企业技术中心 □广东省企业技术中心
- □国家重点实验室 □国家工程实验室 □广东省工程实验室 □国家知识产权优势企业
- □国家知识产权示范企业 □广东省知识产权示范企业 □广东省工程技术研究中心
- □广东省专精特新企业 □其它:
- 17、企业知识产权所面临的风险或困难【可多选】
- □规划完整性不足导致技术保护漏洞 □技术人员泄密 □欠缺相关管理制度
- □研发立项的检索力不足导致在先权利冲突或产品侵权 □权属纠纷 □其它:\_\_\_\_\_
- 18、企业希望政府提供哪些服务【可多选】
- □政策支持 □市场供求信息 □融资贷款 □用地规划 □其它:\_\_\_\_\_
- 19、您认为本地产业发展的优势是【可多选】
- □产业集群 □技术领先地位 □销售渠道 □交通便利 □政府扶持力度大 □其它: \_\_\_
- 二、企业需求
- 针对企业目前的发展情况,针对知识产权方面需要提供帮助有那些?
- 1、是否有商标/专利申请需求
- □有 □无

2、企业是否需要做企业知识产权布局

□有 □无

- 3、是否有发现侵犯企业自主知识产权行为
- □有 □无
- 4、是否考虑知识产权维权诉讼,维护企业自身合法利益

□有 □无

- 5、是否有海外商标/专利申请需求
- □有 □无
- 6、是否有通过有 PCT/海牙协定申请专利

□有 □无

7、是否有做知识产权海关备案

口有 口无

8、是否有在线上平台做侵权投诉,要求产品下架

□有 □无

- 9、是否有委托专业知识产权服务机构提供专业服务
- □有 □无
- 10、是否有商标/专利检索(免费)需求
- □有 □无

企业代表(签名):

日期: 年月日

附件 3: 线上调研的操作方式

## 操作及注册手册

#### 一、上传操作

1、登录肇庆市企业综合服务平台

电脑登陆肇庆市企业综合服务平台,网址:

(http://www.zqqyzhfw.com/),并在首页点击"知识产权高质量创造项目调研"。

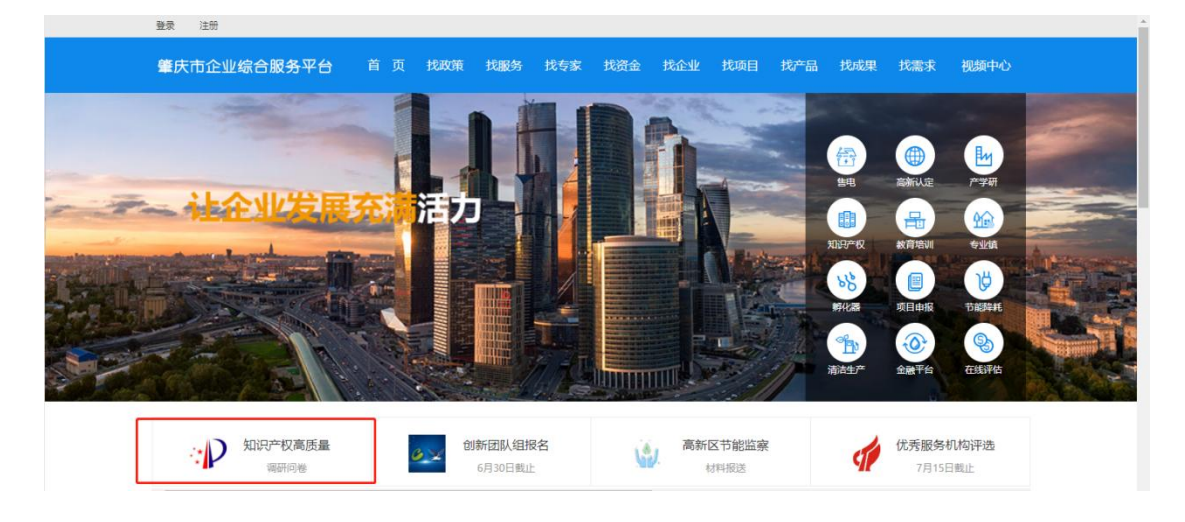

2、企业把调研表下载下来完成填写后,请把签名版的 扫描件上存。上存界面在通知页面底部,点击"我要申请/ 提交",上传附件。**请企业将文件名称改为企业名称再进行** 上传。

| 2023-07-    | 25 11:08:10                                           |
|-------------|-------------------------------------------------------|
| 各有关企        | <u>4k:</u>                                            |
| 为更好地        | 配合推进德庆县创建国家知识产权强县建设试点县工作,大力倡导创新文化,强化知识产权创造、           |
| 呆护和运        | 用,提升德庆县知识产权创造、运用、保护、服务、管理综合实力,现我局委托肇庆市经济发展促           |
| <b>进会对我</b> | 县的企业开展国家知识产权强县工程试点培育暨知识产权高质量创造项目的调研工作,请各有关企           |
| 业积极配        | 合。                                                    |
| 周研采取        | "线上 + 线下"方式进行。线上调研将通过登录"肇庆市企业综合服务平台"开展,网址:http://www. |
| qqyzhf      | w.com/,线上调研截止时间为2023年8月18日,初次使用"肇庆市企业综合服务平台"的企业,需先    |
| <b>进行注册</b> | ,操作及注册指引见附件2。线下调研开展时间由肇庆市经济发展促进会另行通知作准。调研工作           |
| 干展中若        | 遇问题,请向肇庆市经济发展促进会进行咨询,联系人:梁惠珍,联系电话13580643631。         |
|             |                                                       |
|             |                                                       |
| 下載          | 国家知识产权强具工程试点培育暨知识产权高质量创造项目调研词类 doc                    |

### 二、注册操作

初次使用"肇庆市企业综合服务平台"的企业需先进行 注册,才能完成电子版材料上报。流程如下:

1.登录肇庆市企业综合服务平台。浏览器网址栏输入: http://www.zqqyzhfw.com/,登陆肇庆市企业综合服务平台。 点击左上角"注册"按钮。

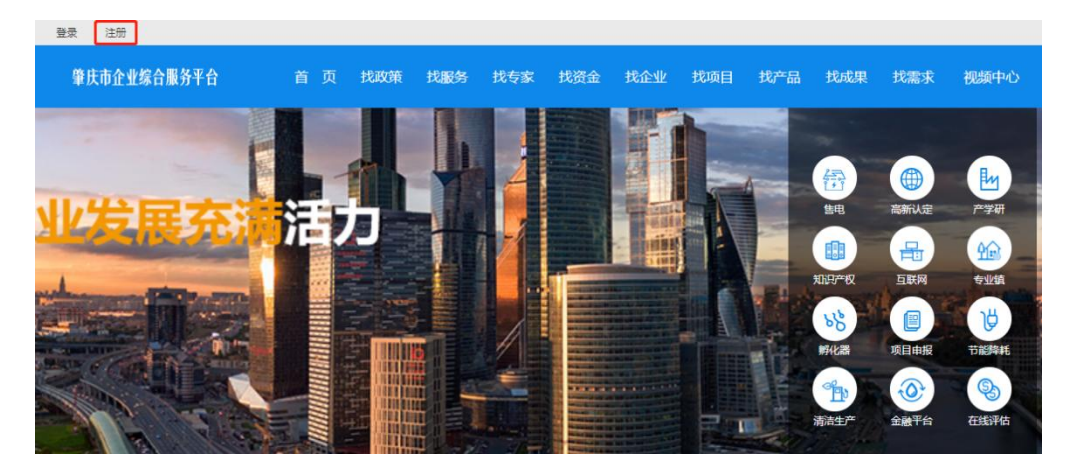

2. 在"企业注册"栏填写:企业全称、联系人类型(政

策、培训、金融)以及联系人信息、密码,点击"注册"进入下一步。

| 企业全称 ( 与营业执 | 照一致)   |     |
|-------------|--------|-----|
| 请选择联系人类型    |        |     |
| 联系人         |        |     |
| 联系人手机号码     |        |     |
| 密码(6-30)的数字 | +大小写字母 |     |
| 确认密码        |        |     |
| 验证码         |        | 1H5 |

## 3. 完善 3 个类别联系人与法人资料, 点击下一步

| 政策接收负责人姓名 ( 必填 ) |
|------------------|
| 政策接收负责人手机 ( 必填 ) |
| 政策接收负责人邮箱 (选填)   |
| 培训活动负责人姓名(必填)    |
| 培训活动负责人手机(必填)    |
| 培训活动负责人邮箱(选填)    |
| 金融投资负责人姓名 (必填)   |
| 金融投资负责人手机(必填)    |
| 金融投资负责人邮箱(选填)    |
| 法人姓名(选填)         |
| 法人手机(选填)         |
| 法人邮箱(选填)         |
| τ_4              |
| 下一步              |

4、完善年产值等基本资料,然后点击确认提交以完成 注册。

| *年产值(千元)   | 年产值(千元) |            |  |  |  |  |  |
|------------|---------|------------|--|--|--|--|--|
| 电商企业       | ○是      | <b>9</b> 否 |  |  |  |  |  |
| 上年度已获得电商资金 | ○是      | • 否        |  |  |  |  |  |
| 已认定高新技术企业  | ◎ 是     | <b>○</b> 否 |  |  |  |  |  |
| 省级清洁生产企业   | ○ 是     | <b>○</b> 否 |  |  |  |  |  |
| 市级清洁生产企业   | ○是      | • 否        |  |  |  |  |  |
| 省工程技术中心    | ○ 是     | • 否        |  |  |  |  |  |
| 市工程技术中心    | ○ 是     | • 否        |  |  |  |  |  |
| 开展产学研项目    | 〇 是     | • 否        |  |  |  |  |  |
| 拥有专利       | ○是      | • 否        |  |  |  |  |  |
| 拥有驰名商标     | ○是      | • 否        |  |  |  |  |  |
| 拥有名牌产品     | ◎ 是     | • 否        |  |  |  |  |  |
| 科技型中小企业    | ○是      | • 否        |  |  |  |  |  |
|            |         |            |  |  |  |  |  |
| 确认提交       |         |            |  |  |  |  |  |

5. 完善企业资料:如企业需在平台发布项目、产品等信息则还需进行真实性审核,登录后点击"账户管理"里面的 "完善企业资料",填写相关必填项并上传营业执照与企业 形象照,点击"提交"。

| 首页 > 账户管理 > 完課   | <u>專企业资料</u>        |                    |              |           |  |
|------------------|---------------------|--------------------|--------------|-----------|--|
| 消息中心<br>企业输出管理   | 完善企业资料              |                    |              |           |  |
| 供需管理 ~<br>账户管理 ~ |                     |                    |              |           |  |
| 住我评估<br>完善企业资料   | 用户名                 |                    | 实名审核         | 未提交       |  |
|                  | * 地区                | 请选择地区 🗸            | * 企业类别       | 请选择企业类别 ~ |  |
|                  | *行业领域               | 请选择行业领域 ~          | * 企业规模       | 请选择企业规模 ~ |  |
|                  | 政策接收负责人             |                    | 培训活动负责人      |           |  |
|                  | 政策接收负责人手机           |                    | 培训活动负责人手机    |           |  |
|                  | 政策接收负责人Email        | 请输入政策接收负别          | 培训活动负责人Email | 请输入培训活动负责 |  |
|                  | 政策接收负责人职位           | 请输入政策接收负别          | 培训活动负责人职位    | 请输入培训活动负责 |  |
|                  | 金融投资负责人             |                    | 金融投资负责人手机    |           |  |
|                  | 金融投资负责人Email        | 请输入金融投资负息          | 金融投资负责人职位    | 请输入金融投资负息 |  |
|                  | 法人                  | 请输入法人              | 公司电话         | 请编入公司电话   |  |
|                  | 法人Email             | 请输入法人Email         | 公司网址         | 请输入公司网址   |  |
|                  | 法人手机                | 请输入法人手机            | 公司传真         | 请编入公司传真   |  |
|                  | *社会信用代码 请输入公司社会信用代码 |                    |              |           |  |
|                  | 年产值(千元) 111         |                    |              |           |  |
|                  | 公司地址                | 谐 <b>址</b> 请输入公司地址 |              |           |  |
|                  | 经营范围                | 300学以内!            |              |           |  |
|                  | 公司简介 (小子1千字)        |                    |              |           |  |
|                  | +上传营业块。             | H                  | 上传公司         | 印图片       |  |
|                  | <b>推定</b> 重要        |                    |              |           |  |